# Práca v SQL Developeri – výukový tutoriál

Tento výukový tutoriál obsahuje návody na prácu s programom SQL Developer. Je rozdelený do 6 častí. Všetky tieto zručnosti môžu byť nápomocné k zvládnutiu praktickej časti skúšky z predmetu MIS.

# 1 Obsah

| 2 | spät | né vygenerovanie dátových modelov                  | 2  |
|---|------|----------------------------------------------------|----|
| 3 | Vym  | iazanie všetkých záznamov z tabuľky                | 6  |
| 4 | Dop  | Inenie/odstránenie vybraných záznamov do/z tabuľky | 6  |
|   | 4.1  | pridanie záznamu                                   | 7  |
|   | 4.2  | odstránenie záznamu                                | 7  |
| 5 | vytv | orenie sekvencie a triggra pre primárny kľúč       | 8  |
|   | 5.1  | vytvorenie sekvencie                               | 8  |
| 6 | dop  | lnenie stĺpca a jeho vyplnenie hodnotami           | 11 |
| 7 | Expo | ort dát z databázy                                 | 14 |

## 2 SPÄTNÉ VYGENEROVANIE DÁTOVÝCH MODELOV

Po prihlásení sa s korektnými prihlasovacími údajmi si v prostredí SQL Developera zobrazíme browser (view -> Data Modeler -> Browser) – Obrázok 1.

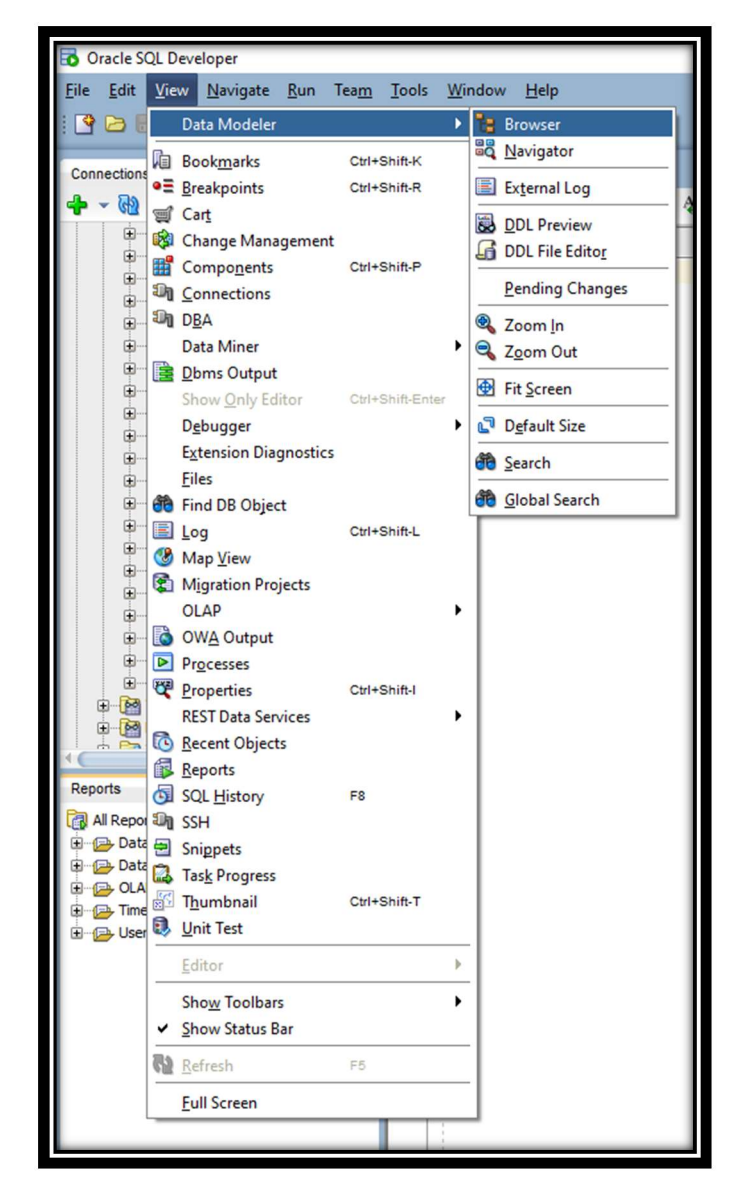

Obrázok 1 - zobrazenie browsera

Po tejto operácii sa v ľavom dolnom rohu zobrazí okno Browsera. V ňom klikneme prvým tlačidlom na položku Relational model a zvolíme New Relational Model.

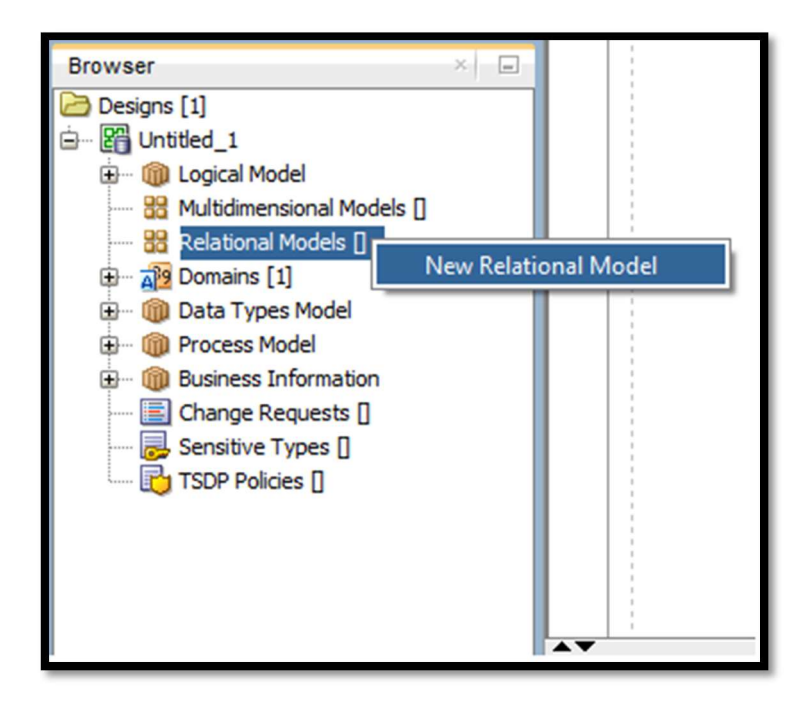

Obrázok 2 - New Relational Model

Po zvolení tejto možnosti sa v pravej časti obrazovky zobrazí lišta s priestorom pre vloženie fyzického dátového modelu. Ten zobrazíme tak, že v okne Connections v záložke Tables označíme všetky tabuľky patriace do zvoleného dátového modelu pomocou kliknutia na príslušné tabuľky so stlačeným klávesom CTRL. Tabuľky následne presunieme do priestoru pre vloženie modelu (záložka Relational\_1).

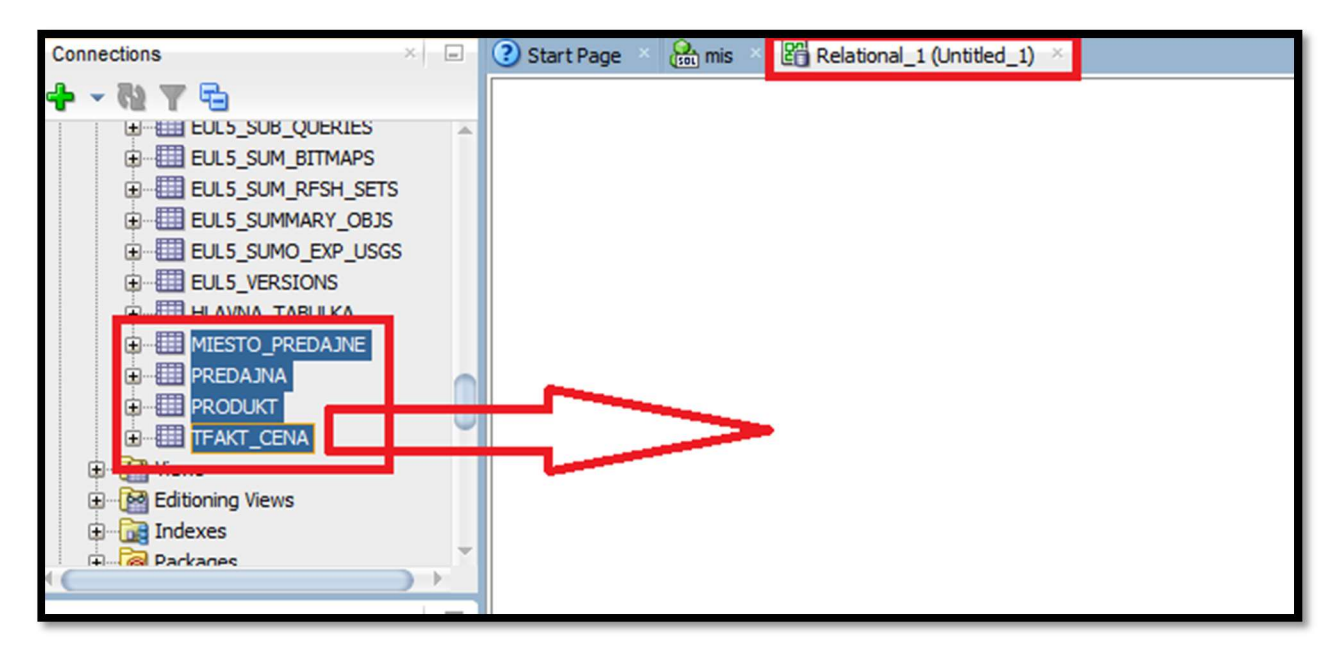

Obrázok 3 - zobrazenie fyzického dátového modelu

Po tejto operácií a chvíľke strpenia sa v pracovnom priestore zobrazí fyzický dátový model, ktorý môžeme následne prezerať a upravovať.

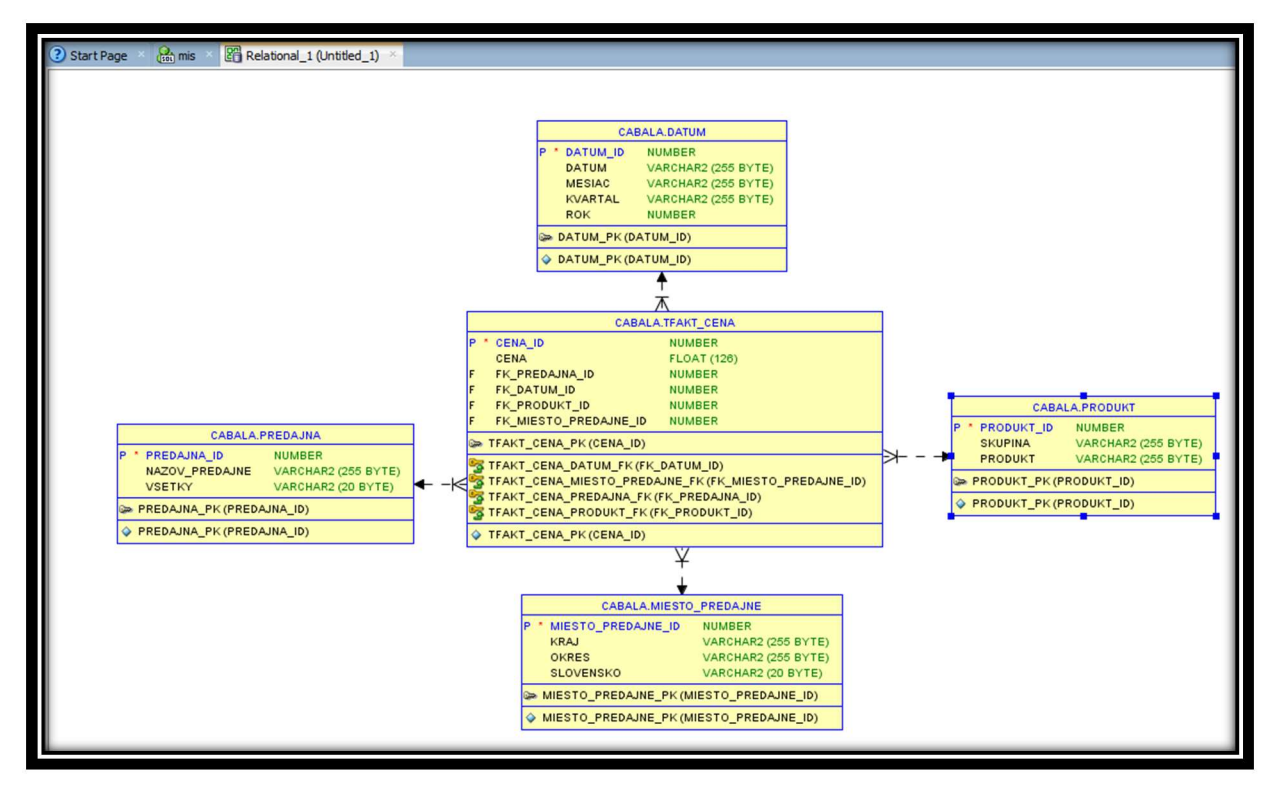

Obrázok 4 - fyzický dátový model

Z vytvoreného fyzického dátového modelu je možné vygenerovať aj logický dátový model. V záložke Browser zvolíme vygenerovaný fyzický model, klikneme naň pravým tlačidlom a zvolíme možnosť Engineer to Logical model.

Obrázok 5 - transformácia na logický model 1

Po tejto voľbe si v okne, ktoré sa otvorí, môžeme navoliť, čo všetko chcem do logického modelu transformovať. Pokiaľ sme vytvorili vyhovujúcu konfiguráciu, klikom na tlačidlo Engineer spustíme proces transformácie.

| Engineer to Logical Model X                                                                                                    |                  |                                                                                                    |                                                   |                   |  |  |
|----------------------------------------------------------------------------------------------------|------------------|----------------------------------------------------------------------------------------------------|---------------------------------------------------|-------------------|--|--|
| Tree View Tabular View                                                                                                    |                  |                                                                                                    |                                                   |                   |  |  |
| Relational_1                                                                                                    | ▼ <u>F</u> ilter | As SubVi                                                                                                    | 200                                               |                   |  |  |
| Image: Construction     1       Image: Construction     1       Image: Const | ns<br>chies      | 다 Logical<br>유 교육<br>유명<br>나 국 Rela<br>나 국 Rela<br>다 국 Rela<br>다 국 Rela | les<br>tons<br>es Herarchies<br>tons<br>s<br>iews |                   |  |  |
| Dataile General Options Com                                                                                                    | and Conv Ontions | inchronization of deleted objects                                                                                                    |                                                   |                   |  |  |
| Property                                                                                                    | Selected         | non on a duor or deleted dojects                                                                                                    |                                                   | 1                 |  |  |
|                                                                                                    |                  |                                                                                                    |                                                   |                   |  |  |
|                                                                                                    | Engineer         | Apply Sele                                                                                                    | ction <u>C</u> a                                  | ncel <u>H</u> elp |  |  |

Obrázok 6 - transformácia na logický model 2

Logický model sa zobrazí v novej záložke pracovného priestoru.

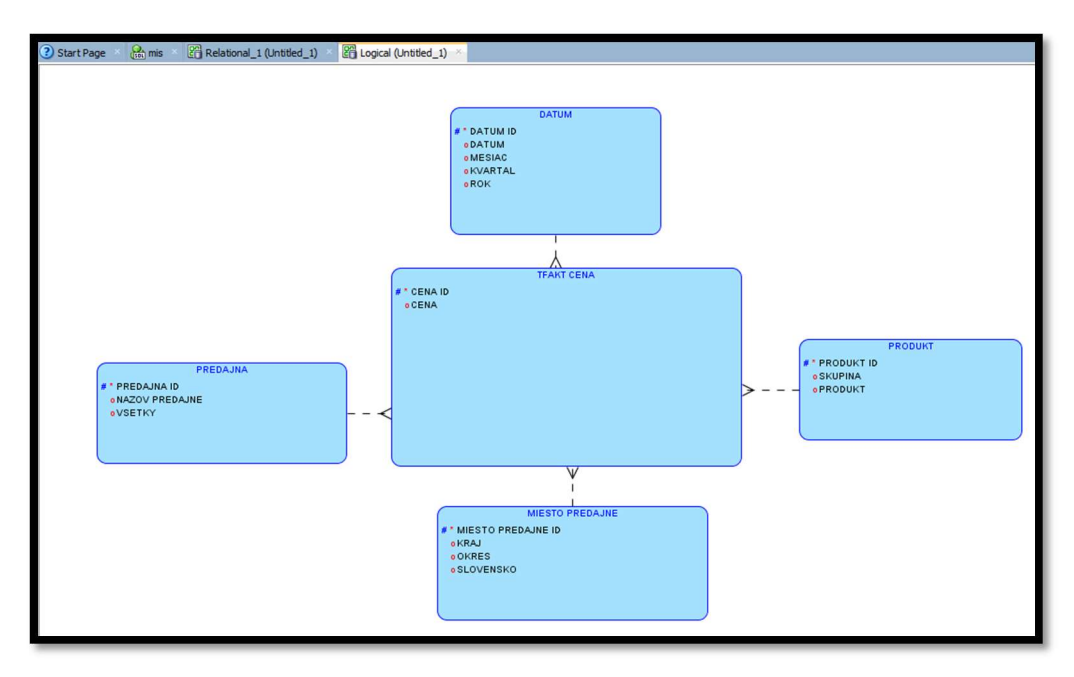

Obrázok 7 - transformácia na logický model 3

## 3 VYMAZANIE VŠETKÝCH ZÁZNAMOV Z TABUĽKY

Pokiaľ chceme vymazať údaje z tabuľky bez porušenia štruktúry schémy, v ktorej sa tabuľka nachádza, realizujeme to SQL príkazom

DELETE FROM nazov\_tabulky;

, ktorý vpíšeme do okna s názvom nášho aktuálneho pripojenia.

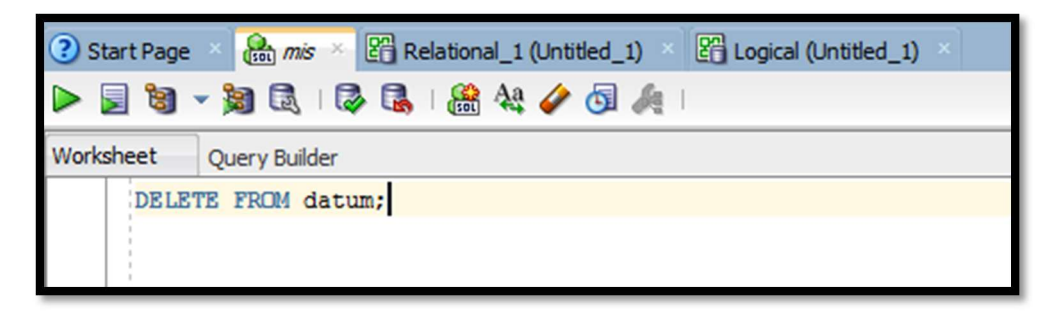

Obrázok 8 - zmazanie záznamov z tabuľky

Po vykonaní príkazu sa vo výpise zobrazí počet riadkov, ktoré boli daným príkazom zmazané.

Pozn. : V prípade, že je tabuľka prepojená na inú tabuľku a zmazaním jej údajov by sa narušila štruktúra dát v naviazanej tabuľke, je nutné najprv zmazať dáta z naviazanej tabuľky, až potom vymazať dáta z tabuľky pôvodnej (pre vymazanie dát z tabuliek dimenzií je nutné najprv odstrániť dáta z tabuľky faktov.

## 4 DOPLNENIE/ODSTRÁNENIE VYBRANÝCH ZÁZNAMOV DO/Z TABUĽKY

Pokiaľ potrebujeme doplniť alebo odstrániť len niektoré záznamy z danej tabuľky, postupujeme nasledovne:

Najprv si zvolíme danú tabuľku a preklikneme sa na jej záložku DATA.

| Connections ×      | Start   | : Page × 🤮 mis × 📴 Relational_1 (Untitled_1) ×            | Logical (Untitled_1)         |                                   |
|--------------------|---------|-----------------------------------------------------------|------------------------------|-----------------------------------|
| 🕂 - 🔞 👅 🖶          | Columns | Data Model   Constraints   Grants   Statistics   Triggers | Flashback   Dependencies   D | Details  Partitions  Indexes  SQL |
| EUL5_SUM_BITMAPS   | 📌 🚯     | 🛃 💥 💷 🔍   Sort   Filter:                                  |                              |                                   |
| EUL5_SUM_RFSH_SETS |         | 1 MIESTO_PREDAJNE_ID                                      | OKRES                        | SLOVENSKO                         |
|                    | 1       | 1 Banskobystricky kraj                                    | Banská Bystrica              | slovensko                         |
| EUL5 VERSIONS      | 2       | 2 Banskobystricky kraj                                    | Detva                        | slovensko                         |
| HLAVNA_TABULKA     | 3       | 3 Zilinsky kraj                                           | Martin                       | slovensko                         |
|                    | 4       | 4 Trenciansky kraj                                        | Prievidza                    | slovensko                         |
|                    | 5       | 5 Nitriansky kraj                                         | Topoľčany                    | slovensko                         |
|                    | 6       | 6 Trenciansky kraj                                        | Považská Bystrica            | slovensko                         |
|                    | 7       | 7 Kosicky kraj                                            | Rožňava                      | slovensko                         |
| Editioning Views   | 8       | 8 Trnavsky kraj                                           | Trnava                       | slovensko                         |
| 🕀 📷 Indexes        | 9       | 9 Nitriansky kraj                                         | Nové Zámky                   | slovensko                         |
| 🕀 🔐 Packages       | 10      | 10 Trnavsky kraj                                          | Piešťany                     | slovensko                         |

Obrázok 9 - záložka DATA

#### 4.1 PRIDANIE ZÁZNAMU

Pre pridanie záznamu zvolíme tretiu ikonu zľava (Insert row), vyplníme všetky položky potrebné pre pridanie záznamu (záznam sa nepridá, pokiaľ nebudú vyplnené všetky položky označené v dátovom modeli ako povinné). Zmeny uložíme tlačidlom Commit Changes (piate zľava). Ak chceme vytvorené zmeny zrušiť, zvolíme tlačidlo Roll Back (napravo do Commit).

| Columns | Data Model Co | nstraints  Grants  Statistics | Triggers   Flashback   Depe |
|---------|---------------|-------------------------------|-----------------------------|
| 📌 🚯     | 🛃 🗙 🐼 😡       | Sort   Filter:                |                             |
| 1       | PREDAJNA_ID   | NAZOV_PREDAJNE                | VSETKY                      |
| 1       | 1             | Hornbach                      | vsetky                      |
| 2       | 2             | Zaleziarstvo merkur           | vsetky                      |
| 3       | 3             | Tesco                         | vsetky                      |
| 4       | 4             | MIBU zeleziarstvo             | vsetky                      |
| 5       | 5             | Baumax                        | vsetky                      |
| 6       | 6             | Kovomat                       | vsetky                      |
| 7       | 7             | Zeleziarstvo                  | vsetky                      |
| 8       | 8             | Mega zeleziarstvo             | vsetky                      |
| 9       | 9             | Urob si sam                   | vsetky                      |
| 10      | 10            | Proving                       | vsetky                      |
| Z 11    | 11            | Lapal                         | vsetky                      |
| +12     | 12            | hypernova                     | /setky 🥒                    |
|         |               |                               |                             |

Obrázok 10 - pridanie záznamu

#### 4.2 ODSTRÁNENIE ZÁZNAMU

Záznam odstránime tak, že na neho klikneme a zvolíme možnosť Delete Selected Row (štvrté tlačidlo zľava). Zmazanie zvolených záznamov opäť potvrdíme tlačidlom Commit Changes, ako v predchádzajúcej kapitole.

| ? 9   | ② Start Page × ♀ mis × ♀ Relational_1 (Untitled_1) × ♀ Logical (Untitled_1) × ■ PREDAJNA × |                |                                 |              |                                                    |  |
|-------|--------------------------------------------------------------------------------------------|----------------|---------------------------------|--------------|----------------------------------------------------|--|
| Colur | mns                                                                                        | Data Model Cor | nstraints   Grants   Statistics | Triggers   F | lashback  Dependencies  Details  Partitions  Index |  |
| *     | 60                                                                                         |                | Sort   Filter:                  |              |                                                    |  |
|       |                                                                                            | PREDAJNA_ID    | NAZOV_PREDAJNE                  | VSETKY       |                                                    |  |
|       | 1                                                                                          | 1              | Hornbach                        | vsetky       |                                                    |  |
|       | 2                                                                                          | 2              | Zaleziarstvo merkur             | vsetky       |                                                    |  |
|       | 3                                                                                          | 3              | Tesco                           | vsetky       |                                                    |  |
|       | 4                                                                                          | 4              | MIBU zeleziarstvo               | vsetky       |                                                    |  |
|       | 5                                                                                          | 5              | Baumax                          | vsetky       |                                                    |  |
|       | 6                                                                                          | 6              | Kovomat                         | vsetky       |                                                    |  |
|       | 7                                                                                          | 7              | Zeleziarstvo                    | vsetky       |                                                    |  |
|       | 8                                                                                          | 8              | Mega zeleziarstvo               | vsetky       |                                                    |  |
|       | 9                                                                                          | 9              | Urob si sam                     | vsetky       |                                                    |  |
|       | 10                                                                                         | 10             | Proving                         | vsetky       |                                                    |  |
| 1     | 11                                                                                         | 11             | Lapal                           | vsetky       |                                                    |  |
| ·     | -12                                                                                        | 12             | hypernova                       | vsetky       | ]                                                  |  |
|       |                                                                                            |                |                                 |              |                                                    |  |

Obrázok 11 - zmazanie záznamu

#### 5.1 VYTVORENIE SEKVENCIE

V záložke Connections v našom aktuálnom pripojení nájdeme priečinok Sequences. Klikneme na tento pričinok pravým tlačidlom a zvolíme možnosť New Sequence.

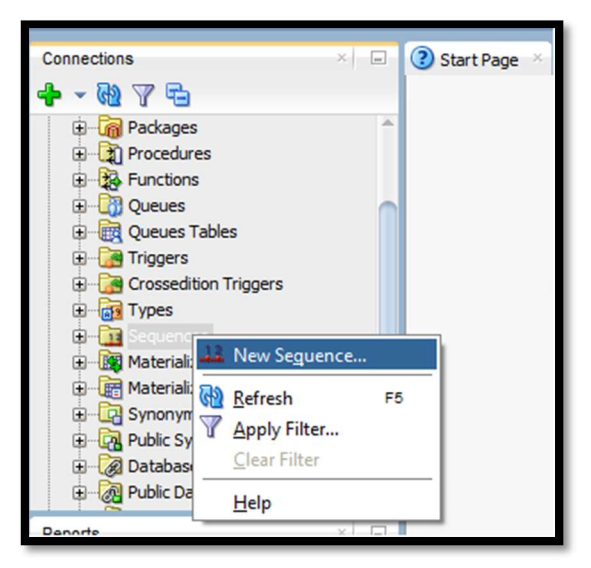

Obrázok 12 - New sequence

V okne , ktoré sa zobrazí po zvolení tejto možnosti si zvolíme názov sekvencie, jej začiatočnú hodnotu, hodnotu inkrementu, minimálnu a maximálnu hodnotu.

| Creat                            | e Sequence               | ×    |
|----------------------------------|--------------------------|------|
| <u>S</u> chema:<br><u>N</u> ame: | CABALA   PREDAJNA_SEQ    |      |
| Properti                         | es DDL                   |      |
| Start Wit                        | th: [13                  |      |
| Incremen                         | nt: 1                    |      |
| Min Value                        | e: 13                    |      |
| Max <u>V</u> alu                 | ie: 100000               |      |
| Cache:                           | <not specified=""></not> | •    |
| Cache                            | e Size:                  |      |
| C <u>y</u> cle:                  | <not specified=""></not> | •    |
| Order:                           | <not specified=""></not> | -    |
| Pomo                             | OK Zr                    | ušiť |

Obrázok 13 - nastavenia sekvencie

Po nastavení všetkých hodnôt potvrdíme nastavenia a sekvencia sa vytvorí. Ďalším krokom je vytvorenie triggra (spúšťača), ktorý zabezpečí automatické generovanie ID – primárneho kľúča tabuľky.

V našom aktuálnom pripojení klikneme pravým tlačidlom na tabuľku, pre ktorú chceme vytvoriť trigger a zvolíme možnosť Trigger ->Create (PK from Sequence).

| Connections                                                                                                    | × .                                                                                                    | Star                       | t Page ×                                 | 🔒 mis 🔻                      | Relational_1 ( | Untit |
|----------------------------------------------------------------------------------------------------|----------------------------------------------------------------------------------------------------|----------------------------|------------------------------------------|------------------------------|----------------|-------|
| 🕂 🕶 🕅 - 🗣                                                                                                    |                                                                                                    |                            |                                          |                              |                |       |
| EULS_S     EULS_S     EULS_V     EULS_V | UMO_EXP_USGS<br>ERSIONS<br>_TABULKA<br>_PREDAINE<br>Edit<br>Qpen<br>Import Data<br>Export<br>Iable<br>Column<br>Constraint<br>Index<br>Privileges<br>Statistics<br>Storage | ><br>><br>><br>><br>><br>> |                                          |                              |                |       |
| Data Dictionar                                                                                                    | Trigger                                                                                                    | •                          | Creat                                    | e                            |                |       |
| Data Modeler      OLAP Reports                                                                                                    | Spatial                                                                                                    | •                          | Creat                                    | e (PK <u>f</u> rom           | Sequence)      |       |
| TimesTen Report      User Defined R                                                                                                    | Ena <u>b</u> le REST Service<br><u>U</u> se as Template                                                                                                    |                            | <u>E</u> nabl<br>Dis <u>a</u> b<br>Disab | e All<br>le All<br>le Single |                |       |
|                                                                                                    | Quick DDL                                                                                                    | •                          | Enabl                                    | e <u>S</u> ingle             |                |       |
|                                                                                                    |                                                                                                    |                            | <u>D</u> rop.                            |                              |                | 1     |

Obrázok 14 - vytvorenie triggra 1

V okne, ktoré sa otvorí, navolíme názov triggra, zvolíme sekvenciu, y ktorej má trigger vkladať hodnoty, a taktiež zvolíme názov stĺpca danej tabuľky, do ktorej má trigger hodnoty vkladať.

| 🔂 Create (PK from Sequence) |                                                                     |  |  |  |  |
|-----------------------------|---------------------------------------------------------------------|--|--|--|--|
| Prompts SQL                 |                                                                     |  |  |  |  |
| Owner                       | CABALA                                                              |  |  |  |  |
| Name                        | PREDAJNA                                                            |  |  |  |  |
| Trigger Name                | PREDAJNA_TR                                                         |  |  |  |  |
| Sequence Name               | PREDAJNA_SEQ                                                        |  |  |  |  |
| Column Name                 | PREDAJNA_ID                                                         |  |  |  |  |
| Create trigger on           | selected table setting primary key value to next value of sequence? |  |  |  |  |
|                             |                                                                     |  |  |  |  |
|                             |                                                                     |  |  |  |  |
| Pomoc                       | <u>A</u> plikovať Zrušiť                                            |  |  |  |  |

Obrázok 15 - vytvorenie triggra 2

Po aplikovaní všetkých nastavení sa trigger vytvorí. Tieto operácie zabezpečili automatické vyplnenie primárneho kľúča vo zvolenej tabuľke, ak pri pridávaní záznamov používateľ nezadá hodnotu primárneho kľuča.

Záznam uvedený na nasledujúcom obrázku bude pridaný vďaka triggru a sekvencii, ktoré sme vytvorili v predchádzajúcich krokoch. Bez nich by sa tento záznam do databázy nepridal, keďže nie je vyplnená hodnota primárneho kľúča (ID).

| Start   | :Page 👋 🏭 mi   | s 🛛 🚰 Relational_1 (Untit     | led_1) ×      | 🖺 Logical (Untitled_1) 🛛 🖽 PREDAJNA 🐣               |
|---------|----------------|-------------------------------|---------------|-----------------------------------------------------|
| Columns | Data Model Cor | nstraints  Grants  Statistics | Triggers   Fl | ashback  Dependencies  Details  Partitions  Indexes |
| 🔊 🖈     | 📑 🗙 🕼 🖪        | Sort   Filter:                |               |                                                     |
|         | PREDAJNA_ID    | NAZOV_PREDAJNE                | VSETKY        |                                                     |
| 1       | 1              | Hornbach                      | vsetky        |                                                     |
| 2       | 2              | Zaleziarstvo merkur           | vsetky        |                                                     |
| 3       | 3              | Tesco                         | vsetky        |                                                     |
| 4       | 4              | MIBU zeleziarstvo             | vsetky        |                                                     |
| 5       | 5              | Baumax                        | vsetky        |                                                     |
| 6       | 6              | Kovomat                       | vsetky        |                                                     |
| 7       | 7              | Zeleziarstvo                  | vsetky        |                                                     |
| 8       | 8              | Mega zeleziarstvo             | vsetky        |                                                     |
| 9       | 9              | Urob si sam                   | vsetky        |                                                     |
| 10      | 10             | Proving                       | vsetky        |                                                     |
| 11      | 11             | Lapal                         | vsetky        |                                                     |
| 12      | 12             | Hypernova                     | vsetky        |                                                     |
| +13     | (null)         | Kaufland                      | /setky        |                                                     |

Obrázok 16 - pridanie záznamu bez ID 1

Na nasledujúcom obrázku je vidieť, že záznam sa vložil s hodnotou primárneho kľúča 13, čo bola prvá hodnota, ktorú sme nastavili pri nastaveniach sekvencie.

| Start   | :Page 🔺 🤮 mis 👋    | Relational_1 (Untit     | ed_1) × [     | Logical (Untit  | tled_1) ×    | PREDAJNA ×               |     |
|---------|--------------------|-------------------------|---------------|-----------------|--------------|--------------------------|-----|
| Columns | Data Model Constra | aints Grants Statistics | Triggers   Fl | ashback   Depen | dencies   De | tails   Partitions   Ind | exe |
| 🏓 🚱     | 📑 🗙 🗣 🖪, I         | Sort   Filter:          |               |                 |              |                          |     |
|         | I PREDAJNA_ID      | NAZOV_PREDAJNE          | VSETKY        |                 |              |                          |     |
| 1       | 1 Hor              | rnbach                  | vsetky        |                 |              |                          |     |
| 2       | 2 Za]              | leziarstvo merkur       | vsetky        |                 |              |                          |     |
| 3       | 3 Tes              | sco                     | vsetky        |                 |              |                          |     |
| 4       | 4 MIE              | BU zeleziarstvo         | vsetky        |                 |              |                          |     |
| 5       | 5 Bau              | umax                    | vsetky        |                 |              |                          |     |
| 6       | 6 Kov              | vomat                   | vsetky        |                 |              |                          |     |
| 7       | 7 Zel              | leziarstvo              | vsetky        |                 |              |                          |     |
| 8       | 8 Meg              | ga zeleziarstvo         | vsetky        |                 |              |                          |     |
| 9       | 9 Urc              | ob si sam               | vsetky        |                 |              |                          |     |
| 10      | 10 Pro             | oving                   | vsetky        |                 |              |                          |     |
| 11      | 11 Lag             | pal                     | vsetky        |                 |              |                          |     |
| 12      | 12 Hyp             | pernova                 | vsetky        |                 |              |                          |     |
| 13      | 13 Kau             | ufland                  | vsetky        |                 |              |                          |     |
|         |                    |                         |               |                 |              |                          |     |

Obrázok 17 - pridanie záznamu bez ID 2

### 6 DOPLNENIE STĹPCA A JEHO VYPLNENIE HODNOTAMI

Prázdny stĺpec do tabuľky doplníme nasledovne:

Zvolíme danú tabuľku, do ktorej chceme daný stĺpec doplniť, klikneme na ňu pravým tlačidlom a zvolíme možnosť Column -> Add .

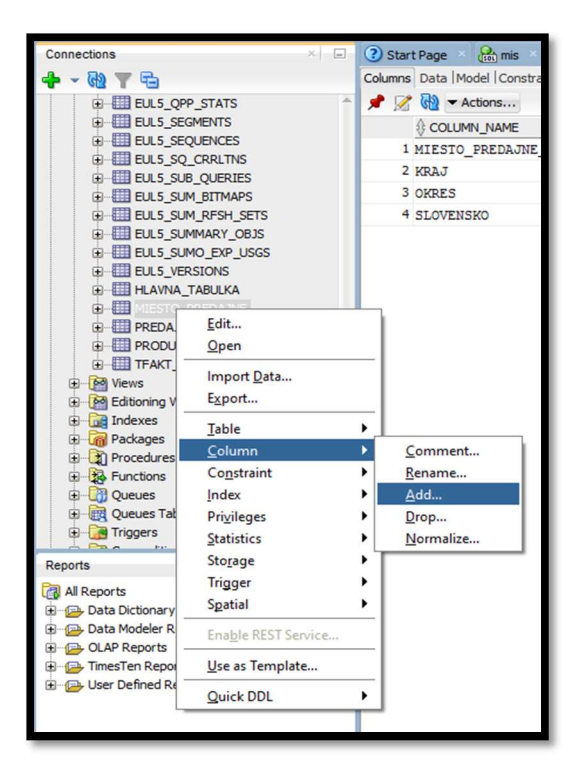

Obrázok 18 - Pridanie stĺpca 1

V okne, ktoré sa zobrazí po zvolení tejto možnosti zadefinujeme názov stĺpca a jeho dátový typ.

| 🔂 Add       | Add ×                    |  |  |  |  |  |  |
|-------------|--------------------------|--|--|--|--|--|--|
| Prompts S   | QL                       |  |  |  |  |  |  |
| Owner       | CABALA                   |  |  |  |  |  |  |
| Name        | MIESTO_PREDAJNE          |  |  |  |  |  |  |
| Column Name | KONTINENT                |  |  |  |  |  |  |
| Data Type   | VARCHAR2 -               |  |  |  |  |  |  |
| Precision   | 30                       |  |  |  |  |  |  |
| Scale       |                          |  |  |  |  |  |  |
|             |                          |  |  |  |  |  |  |
|             |                          |  |  |  |  |  |  |
| Pomoc       | <u>A</u> plikovať Zrušiť |  |  |  |  |  |  |
|             | 13                       |  |  |  |  |  |  |

Obrázok 19 - Pridanie stĺpca 2

Po vyplnení a potvrdení všetkých údajov sa v záložke Data môžeme presvedčiť o tom ,že stĺpec bol doplnený a zatiaľ má pre všetky záznamy prázdnu hodnotu.

| 3 Start Page × 🤮 mis × 🎹 MIESTO_PREDAJNE ×                                                                                          |                              |                      |                   |           |              |  |  |  |  |
|----------------------------------------------------------------------------------------------------|------------------------------|----------------------|-------------------|-----------|--------------|--|--|--|--|
| Columns Data Model   Constraints   Grants   Statistics   Triggers   Flashback   Dependencies   Details   Partitions   Indexes   SQL |                              |                      |                   |           |              |  |  |  |  |
| 📌 🚯                                                                                                    | 📌 🙀 🛃 💥 🐘 🔍   Sort   Filter: |                      |                   |           |              |  |  |  |  |
|                                                                                                    | MIESTO_PREDAJNE_ID           | () KRAJ              | () OKRES          | SLOVENSKO | () KONTINENT |  |  |  |  |
| 1                                                                                                    | 1                            | Banskobystricky kraj | Banská Bystrica   | slovensko | (null)       |  |  |  |  |
| 2                                                                                                    | 2                            | Banskobystricky kraj | Detva             | slovensko | (null)       |  |  |  |  |
| 3                                                                                                    | 3                            | Zilinsky kraj        | Martin            | slovensko | (null)       |  |  |  |  |
| 4                                                                                                    | 4                            | Trenciansky kraj     | Prievidza         | slovensko | (null)       |  |  |  |  |
| 5                                                                                                    | 5                            | Nitriansky kraj      | Topoľčany         | slovensko | (null)       |  |  |  |  |
| 6                                                                                                    | 6                            | Trenciansky kraj     | Považská Bystrica | slovensko | (null)       |  |  |  |  |
| 7                                                                                                    | 7                            | Kosicky kraj         | Rožňava           | slovensko | (null)       |  |  |  |  |
| 8                                                                                                    | 8                            | Trnavsky kraj        | Trnava            | slovensko | (null)       |  |  |  |  |
| 9                                                                                                    | 9                            | Nitriansky krai      | Nové Zámky        | slovensko | (null)       |  |  |  |  |

Obrázok 20 - Prázdny stĺpec KONTINENT

Údaje do tohto stĺpca doplníme SQL príkazom:

```
UPDATE nazov_tabulky SET nazov_stlpca = hodnota
```

Uvedený príklad doplní do celého stĺpca KONTINENT hodnotu EURÓPA:

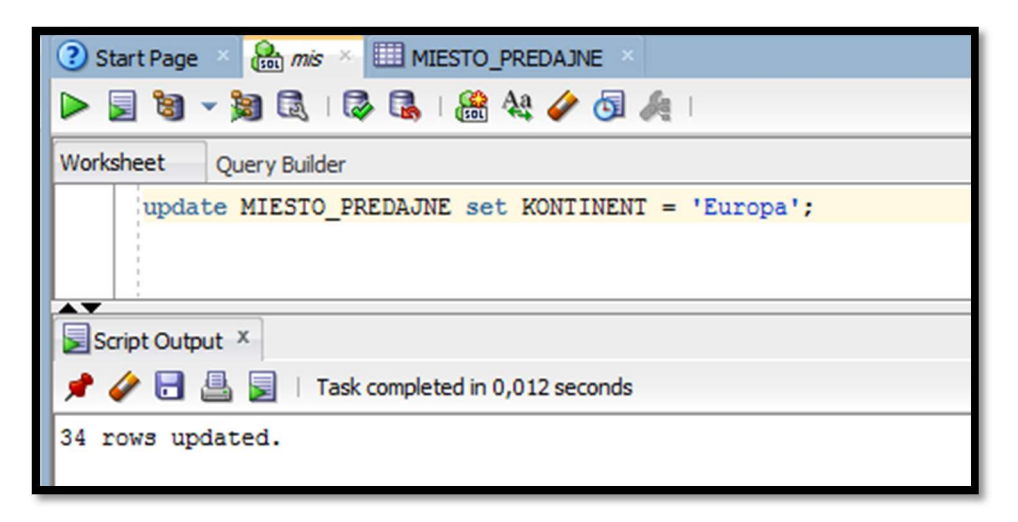

Obrázok 21 - Vloženie univerzálnej hodnoty pre stĺpec KONTINENT

Po vykonaní tohto príkazu vyzerajú dáta v tabuľke nasledovne:

| Istart Page × Amis × III MIESTO_PREDAJNE ×                                                                                          |                    |                      |                   |           |              |  |  |  |  |  |
|----------------------------------------------------------------------------------------------------|--------------------|----------------------|-------------------|-----------|--------------|--|--|--|--|--|
| Columns Data Model   Constraints   Grants   Statistics   Triggers   Flashback   Dependencies   Details   Partitions   Indexes   SQL |                    |                      |                   |           |              |  |  |  |  |  |
| 📌 🝓 🛃 💥 🔍 🔍   Sort   Filter:                                                                                                    |                    |                      |                   |           |              |  |  |  |  |  |
|                                                                                                    | MIESTO_PREDAJNE_ID | () KRAJ              | () OKRES          | SLOVENSKO | () KONTINENT |  |  |  |  |  |
| 1                                                                                                    | 1                  | Banskobystricky kraj | Banská Bystrica   | slovensko | Europa       |  |  |  |  |  |
| 2                                                                                                    | 2                  | Banskobystricky kraj | Detva             | slovensko | Europa       |  |  |  |  |  |
| 3                                                                                                    | 3                  | Zilinsky kraj        | Martin            | slovensko | Europa       |  |  |  |  |  |
| 4                                                                                                    | 4                  | Trenciansky kraj     | Prievidza         | slovensko | Europa       |  |  |  |  |  |
| 5                                                                                                    | 5                  | Nitriansky kraj      | Topoľčany         | slovensko | Europa       |  |  |  |  |  |
| 6                                                                                                    | 6                  | Trenciansky kraj     | Považská Bystrica | slovensko | Europa       |  |  |  |  |  |
| 7                                                                                                    | 7                  | Kosicky kraj         | Rožňava           | slovensko | Europa       |  |  |  |  |  |
| 8                                                                                                    | 8                  | Trnavsky kraj        | Trnava            | slovensko | Europa       |  |  |  |  |  |
| 9                                                                                                    | 9                  | Nitriansky kraj      | Nové Zámky        | slovensko | Europa       |  |  |  |  |  |
| 10                                                                                                    | 10                 | Tanataku kaaj        | Dioăfonu          | alouonako | Funona       |  |  |  |  |  |

Obrázok 22 - naplnený stĺpec KONTINENT

Pre prípad, že chceme zmeniť len niektoré hodnoty v tabuľke, rozšírime predchádzajúci príklad o WHERE časť:

UPDATE nazov\_tabulky SET nazov\_stlpca = hodnota WHERE nazov\_stlpca = hodnota

Uvedený príklad vloží do stĺpca KONTINENT hodnotu AFRIKA pre všetky okresy Trenčianskeho kraja:

| ③ Start Page × 🚵 mis × 🖽 MIESTO_PREDAJNE ×                                       |  |  |  |  |  |  |
|----------------------------------------------------------------------------------|--|--|--|--|--|--|
| ا الجم الأي الأي الأي الأي الأي الأي الأي الأي                                   |  |  |  |  |  |  |
| Worksheet Query Builder                                                          |  |  |  |  |  |  |
| update MIESTO_PREDAJNE set KONTINENT = 'Afrika' WHERE KRAJ = 'Trenciansky kraj'; |  |  |  |  |  |  |
| Script Output ×                                                                  |  |  |  |  |  |  |
| 📌 🥔 🛃 🚊   Task completed in 0,012 seconds                                        |  |  |  |  |  |  |
| 5 rows updated.                                                                  |  |  |  |  |  |  |

Obrázok 23 - Vloženie špecifickej hodnoty do stĺpca KONTINENT

| Po vykonaní tohto | príkazu | vyzerajú dáta | v tabuľke | nasledovne: |
|-------------------|---------|---------------|-----------|-------------|
|-------------------|---------|---------------|-----------|-------------|

| I Start Page Mis MIESTO_PREDAJNE |                                                                                                    |                      |                   |           |              |  |  |  |  |  |  |
|----------------------------------|----------------------------------------------------------------------------------------------------|----------------------|-------------------|-----------|--------------|--|--|--|--|--|--|
| Columns                          | Data Model Constraints Grants Statistics Triggers Flashback Dependencies Details Partitions Indexes SQL |                      |                   |           |              |  |  |  |  |  |  |
| <b>*</b> 🚷                       | 2 🛃 💥 🐻 🔍   Sort   Filter:                                                                              |                      |                   |           |              |  |  |  |  |  |  |
|                                  | MIESTO_PREDAJNE_ID                                                                                      | () KRAJ              | OKRES             | SLOVENSKO | () KONTINENT |  |  |  |  |  |  |
| 1                                | 1                                                                                                    | Banskobystricky kraj | Banská Bystrica   | slovensko | Europa       |  |  |  |  |  |  |
| 2                                | 2                                                                                                    | Banskobystricky kraj | Detva             | slovensko | Europa       |  |  |  |  |  |  |
| 3                                | 3                                                                                                    | Zilinsky kraj        | Martin            | slovensko | Europa       |  |  |  |  |  |  |
| 4                                | 4                                                                                                    | Trenciansky kraj     | Prievidza         | slovensko | Afrika       |  |  |  |  |  |  |
| 5                                | 5                                                                                                    | Nitriansky kraj      | Topoľčany         | slovensko | Europa       |  |  |  |  |  |  |
| 6                                | 6                                                                                                    | Trenciansky kraj     | Považská Bystrica | slovensko | Afrika       |  |  |  |  |  |  |
| 7                                | 7                                                                                                    | Kosicky kraj         | Rožňava           | slovensko | Europa       |  |  |  |  |  |  |
| 8                                | 8                                                                                                    | Trnavsky kraj        | Trnava            | slovensko | Europa       |  |  |  |  |  |  |
| 9                                | 9                                                                                                    | Nitriansky kraj      | Nové Zámky        | slovensko | Europa       |  |  |  |  |  |  |
| 10                               | 10                                                                                                    | Trnavsky kraj        | Piešťany          | slovensko | Europa       |  |  |  |  |  |  |
| 11                               | 11                                                                                                    | Presovsky kraj       | Vranov nad Topľou | slovensko | Europa       |  |  |  |  |  |  |
| 12                               | 12                                                                                                    | Zilinsky kraj        | Čadca             | slovensko | Europa       |  |  |  |  |  |  |
| 13                               | 13                                                                                                    | Trenciansky kraj     | Trenčín           | slovensko | Afrika       |  |  |  |  |  |  |
| 14                               | 14                                                                                                    | Presovsky kraj       | Snina             | slovensko | Europa       |  |  |  |  |  |  |

Obrázok 24 - Naplnený stĺpec KONTINENT 2

## 7 EXPORT DÁT Z DATABÁZY

Pokiaľ z hociakého dôvodu potebujeme exportovať data z databázy, realizujeme to nasledovným spôsobom:

Klikneme pravým tlačidlom na tabuľku, z ktorej chceme dáta exportovať a zvolíme možnosť Export:

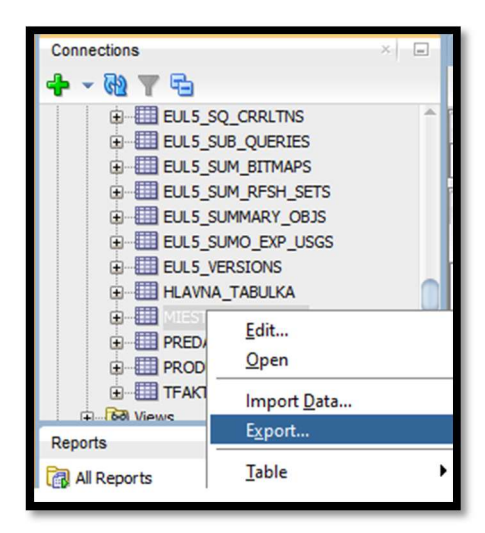

Obrázok 25 - Export dát 1

V okne, ktoré sa zobrazí po tejto voľbe nastavíme všetky parametre exportu:

• či chceme exportovať DDL, dáta alebo obidve veci súčasne,

- formát dát,
- spôsob a miesto uloženia.

| B Export Wizard - krok 1 z                           | 3 ×                                                                                                    |
|------------------------------------------------------|----------------------------------------------------------------------------------------------------|
| Source/Destination                                   | analona na 1996 1997 a sa sa sa sa sa sa sa sa sa sa sa sa s                                                                                                    |
| Source/Destination<br>Specify Data<br>Export Summary | Connection:       Imis         Imis       Imis         Imis       Imis         Im |
| Pomoc                                                | Proceed to summary.       < Späť     Ďalej >     Dokončť     Zrušiť                                                                                                    |

Obrázok 26 - Export – krok 1

Po nadefinovaní všetkých nastavení pokračujeme ďalej.

V druhom kroku máme možnosť zvoliť si stĺpce, ktoré z danej tabuľky budeme exportovať:

| Export Wizard - krok 2 z 3                           |                                                                                  | ×                |  |  |  |
|------------------------------------------------------|----------------------------------------------------------------------------------|------------------|--|--|--|
| Specify Data                                         | Data Columns X                                                                   | 0101070494949494 |  |  |  |
| Source/Destination<br>Specify Data<br>Export Summary | Columns<br>MIESTO_PREDAJNE_ID<br>V KRAJ<br>V OKRES<br>V SLOVENSKO<br>V KONTINENT | Object Where     |  |  |  |
| Global Where:                                        |                                                                                  |                  |  |  |  |
| Pomoc                                                | < <u>S</u> päť Ďalej >                                                           | Dokonäť Zrušiť   |  |  |  |

Obrázok 27 - Export - krok 2

V poslednom kroku export dát už len dokončíme kliknutím na tlačidlo Dokončiť:

| 🔂 Export Wizard - krok 3 z 3                                                                           | ×                            |
|----------------------------------------------------------------------------------------------------|------------------------------|
| Export Summary                                                                                         |                              |
| Source/Destination<br>Specify Data<br>Export Summary<br>Export Summary<br>Data Options<br>Data Objects |                              |
| Pomoc<br>Messaces - Loo                                                                                | < Späť Ďajej > Dokončť Zrušť |

Obrázok 28 - Export - krok 3

Po vykonaní exportu sa v mieste, do ktorého ste dali exportovaný súbor uložiť, zobrazí súbor s vyexportovanými dátami.

| XI       | - بې د چ                  |                   |          |                    |       |                |              |         |                |                  |                        | export [re             | žim komp        | atibility] - Excel |   |
|----------|---------------------------|-------------------|----------|--------------------|-------|----------------|--------------|---------|----------------|------------------|------------------------|------------------------|-----------------|--------------------|---|
| SÚBOR    | R DOMOV VLOŽIŤ            | ROZLOŽENI         | E STRANY | VZORCE             | ÚDAJE | REVÍZIA        | ZOBR         | AZIŤ    |                |                  |                        |                        |                 |                    |   |
| 4        | X Vystrihnúť              | ,                 | - 10 - A | , <sub>▲</sub> = : | = = % | · - ≣• Z       | alomiť text  |         | Všeobecné      | *                | ₽                      |                        | N N             | ormálne            | ( |
| Prilepiť | ✓ Kopírovať formát B I    | <u>U</u> - 🔛      | - 🙆 -    | <u>A</u> • ≡ 3     |       | ≣ <u>≠</u> ⊑ z | lúčiť a cent | rovať 👻 | <b>- % 000</b> | €0,00<br>,00 →,0 | Podmiene<br>formátovar | né Formá<br>nie≖akotab | tovať<br>uľku * | ontrolná b         |   |
|          | Schránka 🕞                | Písmo             | )        | r <sub>2</sub>     |       | Zarovnanie     |              | E.      | Číslo          | L2               |                        |                        |                 |                    |   |
| A1       | • : × 🗸                   | f <sub>x</sub> MI | ESTO_PRE | DAJNE_ID           |       |                |              |         |                |                  |                        |                        |                 |                    |   |
| - 4      | A B C                     | D                 | E        | F                  | G     | H              | 1            | J       | K              | L                | M                      | N                      | 0               | P                  |   |
| 1 MI     | ESTO FKRAJ OKRES          | SLOVENS           | KONTINE  | NT                 |       |                |              |         |                |                  |                        |                        |                 |                    |   |
| 2        | 1 Banskobys Banská By     | slovensko         | Europa   |                    |       |                |              |         |                |                  |                        |                        |                 |                    |   |
| 3        | 2 Banskobys Detva         | slovensko         | Europa   |                    |       |                |              |         |                |                  |                        |                        |                 |                    |   |
| 4        | 3 Zilinsky kr. Martin     | slovensko         | Europa   |                    |       |                |              |         |                |                  |                        |                        |                 |                    |   |
| 5        | 4 Trenciansk Prievidza    | slovensko         | Afrika   |                    |       |                |              |         |                |                  |                        |                        |                 |                    |   |
| 6        | 5 Nitriansky Topoľčany    | slovensko         | Europa   |                    |       |                |              |         |                |                  |                        |                        |                 |                    |   |
| 7        | 6 Trenciansk Považská     | slovensko         | Afrika   |                    |       |                |              |         |                |                  |                        |                        |                 |                    |   |
| 8        | 7 Kosicky kr Rožňava      | slovensko         | Europa   |                    |       |                |              |         |                |                  |                        |                        |                 |                    |   |
| 9        | 8 Trnavsky k Trnava       | slovensko         | Europa   |                    |       |                |              |         |                |                  |                        |                        |                 |                    |   |
| 10       | 9 Nitriansky Nové Zámł    | slovensko         | Europa   |                    |       |                |              |         |                |                  |                        |                        |                 |                    |   |
| 11       | 10 Trnavsky k Piešťany    | slovensko         | Europa   |                    |       |                |              |         |                |                  |                        |                        |                 |                    |   |
| 12       | 11 Presovsky Vranov nac   | slovensko         | Europa   |                    |       |                |              |         |                |                  |                        |                        |                 |                    |   |
| 13       | 12 Zilinsky kr. Čadca     | slovensko         | Europa   |                    |       |                |              |         |                |                  |                        |                        |                 |                    |   |
| 14       | 13 Trenciansk Trenčín     | slovensko         | Afrika   |                    |       |                |              |         |                |                  |                        |                        |                 |                    |   |
| 15       | 14 Presovsky Snina        | slovensko         | Europa   |                    |       |                |              |         |                |                  |                        |                        |                 |                    |   |
| 16       | 15 Bratislavsk Bratislava | slovensko         | Europa   |                    |       |                |              |         |                |                  |                        |                        |                 |                    |   |
| 17       | 16 Kosicky kr Košice      | slovensko         | Europa   |                    |       |                |              |         |                |                  |                        |                        |                 |                    |   |
| 18       | 17 Zilinsky kr. Žilina    | slovensko         | Europa   |                    |       |                |              |         |                |                  |                        |                        |                 |                    |   |
| 19       | 18 Presovsky Prešov       | slovensko         | Europa   |                    |       |                |              |         |                |                  |                        |                        |                 |                    |   |
| 20       | 10 Teneveley & Celember   | al average la s   | C.uses   |                    |       |                |              |         |                |                  |                        | _                      |                 |                    | _ |

Obrázok 29 - Exportované dáta